UMIN ID パスワード更新について

不審なメールにアクセスしてしまった場合、入力されたパスワードが搾取されております。 至急下記の URL よりご利用のパスワードのご変更をお願い申し上げます。

パスワード変更

https://www.umin.ac.jp/id/passwd/passwd\_agree1.htm

|                                                                                                    |                                                                                                    | UMIN ID-/(スワードのご案内 × +                                                                                                    | - 0 X                                                                                                    |
|----------------------------------------------------------------------------------------------------|----------------------------------------------------------------------------------------------------|----------------------------------------------------------------------------------------------------|----------------------------------------------------------------------------------------------------|
| <ul> <li>         ・ドレード・・・・・・・・・・・・・・・・・・・・・・・・・・・</li></ul>                                                                                                    | Prove 1<br>All Meet<br>All Meet | ← C                                                                                                    | A* to t= the 😩 …                                                                                                    |
| <ul> <li>         ttps://www.umin.ac.jp/id/passwd/passwd_agree1.htm         df of df of df https://www.umin.ac.jp であることをご確認ください。         df of df of df of df https://www.umin.ac.jp であることをご確認ください。         df of df of</li></ul>               | ttps://www.umin.ac.jp/id/passwd/passwd_agree1.htm     するので、ので、ので、ので、ので、ので、ので、ので、ので、ので、ので、ので、ので、の                                                                                                    | UMIN パスワード                                                                                                    | <ul> <li></li></ul>                                                                                                    |
| UMINO/AURRENIC Sources (次の個人情報を提出して頂くことになります。また、ご本人の確認のために、身分証明書等の写しを提出<br>して頂く場合がございますが、身分証明書等は、提出頂いた下記必須項目との照合のみに使用しま。<br>の項目: 氏名、性別、生年月日、メールアドレス、所属機関情報、職区分、医療関連の資格<br>(人情報の利用目的)<br>UMINA提出して頂く個人情報は、以下の目的に使用します。<br>・ ご本人の確認<br>・ ご本人の確認<br>・ 通しに 1 TO & dt Fort Z z 2 SALF Fort A SUBRENEW SUBLE Z LITER CALE (Market Control Control Con | UNINON用用車構においては、次の個人情報を提出して頂くことになります。また、ご本人の確認のために、身分証明書等の写しを提出<br>して頂く 場合がございますが、身分証明書等は、提出頂いた下記必須頂目との照合のみに使用します。<br>. 20 20 20 20 20 20 20 20 20 20 20 20 20                                                                                                    | <mark>     https://www.umin.ac.jp</mark> /id/passwd/passwd_a     ブラウザの URL が https://www.umin.ac.jp                                                                                                    | gree1.htm<br>であることをご確認ください。                                                                                                    |
|                                                                                                    |                                                                                                    | UMINの利用申請においては、次の個人情報を提出して頂くことになります。また、ご<br>して頂く場合がございますが、身分証明書等は、提出頂いた下記必須項目との照合のみ<br>必須項目:氏名、性別、生年月日、メールアドレス、所属機関情報、職区分、医療関連の<br>(個人情報の可用)<br>UMINへ提出して頂く個人情報は、以下の目的に使用します。<br>・ご本人の確認<br>・1回して100をはらまえたはに見ごき 30円申請またかれた方が既に30日の2005<br>したし、<br>文 へ | <sup>★人の確認のために、身分証明書等の写しを提出<br/><sup>に使用します。</sup><br/>の資格<br/>● 同意する ○ 同意しない<br/>同意する に チェックを入れてい<br/>ただき、【次へ】ボタンを押して<br/>ください。</sup> |
|                                                                                                    |                                                                                                    |                                                                                                    |                                                                                                    |

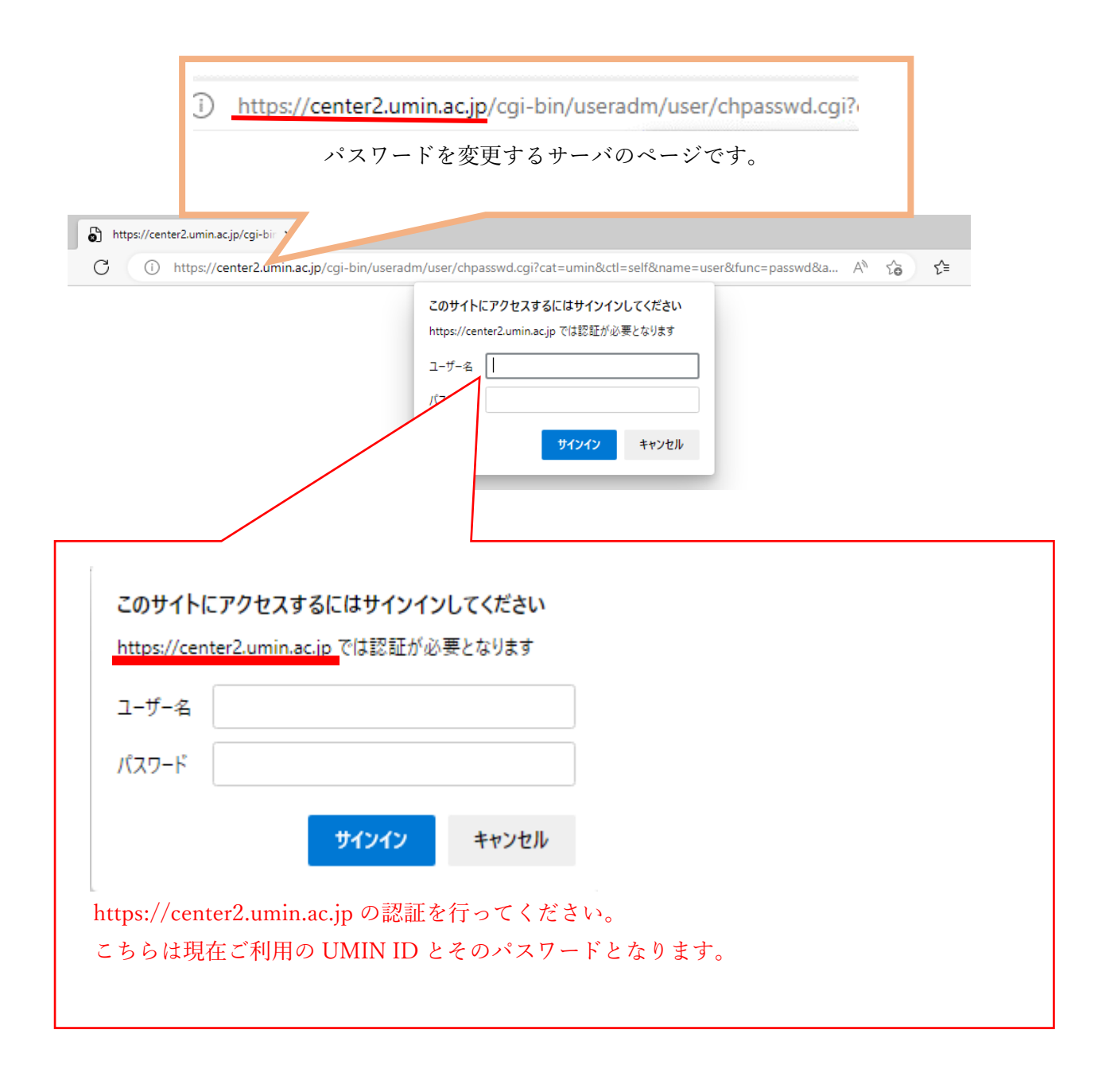

新しいパスワードの文字列を決めていただき、

【変更】ボタンからお進みください。

| ) バスワード変更 × 十                                                                                                    |                                |                       |                         | -             |
|----------------------------------------------------------------------------------------------------|--------------------------------|-----------------------|-------------------------|---------------|
| https://center2.umin.ac.jp/cgi-bin/useradm/user/chpasswd.cgi?cat=umin&ct                                                                       | l=self&name=user&func=passwd&a | 4" 20                 | £≞                      | Ē             |
| UMIN<br>パスワード変更                                                                                                    |                                | 合トッ<br>?お<br>よい<br>よい | ブページ<br>問い合れ<br>IN IDの】 | ジ<br>つせ<br>取得 |
| <mark>::</mark> UMIN ID のバスワードを変更します。                                                                                                    |                                |                       |                         |               |
| バスワードを変更しても、新しいバスワードが有効になるまで1時間程かかりま                                                                                                    | インした UMIN ID カ                 | 「表示                   |                         |               |
| UMIN ID test-lall<br>現在のパスワード<br>新しいパスワード                                                                                                    | フード更新する対象と                     | こなり                   | ます                      | F.            |
| セキュリティ管理上、ご理解、ご協力ください。<br>長さは8文字以上<br>先頭から8文字目までに、英字小文字、英字大文字、                                                                                 | 数字をそれぞれ1文字以上必ず含むよ              | 向して下さ                 | ţ                       |               |
| い。<br>また、バスワードには、UMIN IDを含まないで下さい。<br>辞書にある5文字以上の文字は含まないでください。<br>数字やアルファベットの述び文字(例えば、「1234」、<br>コンピュータのキーボード配列上の並び文字(例えば<br>の文字)」と含また1.27だち、1 | 「abcd」等)、<br>、「asdf」等を         |                       |                         |               |
|                                                                                                    |                                |                       |                         |               |
| University hospital Medical Information Network                                                                                                | 大学病院医療                         | 情報ネッ                  | ットワ-                    | -2            |
|                                                                                                    |                                |                       |                         |               |
|                                                                                                    |                                |                       |                         |               |
|                                                                                                    |                                |                       |                         |               |
|                                                                                                    |                                |                       |                         |               |
|                                                                                                    |                                |                       |                         |               |
|                                                                                                    |                                |                       |                         |               |
|                                                                                                    |                                |                       |                         |               |
|                                                                                                    |                                |                       |                         |               |

新しいパスワード文字列に不備がなければ下記の画面が表示され完了となります。

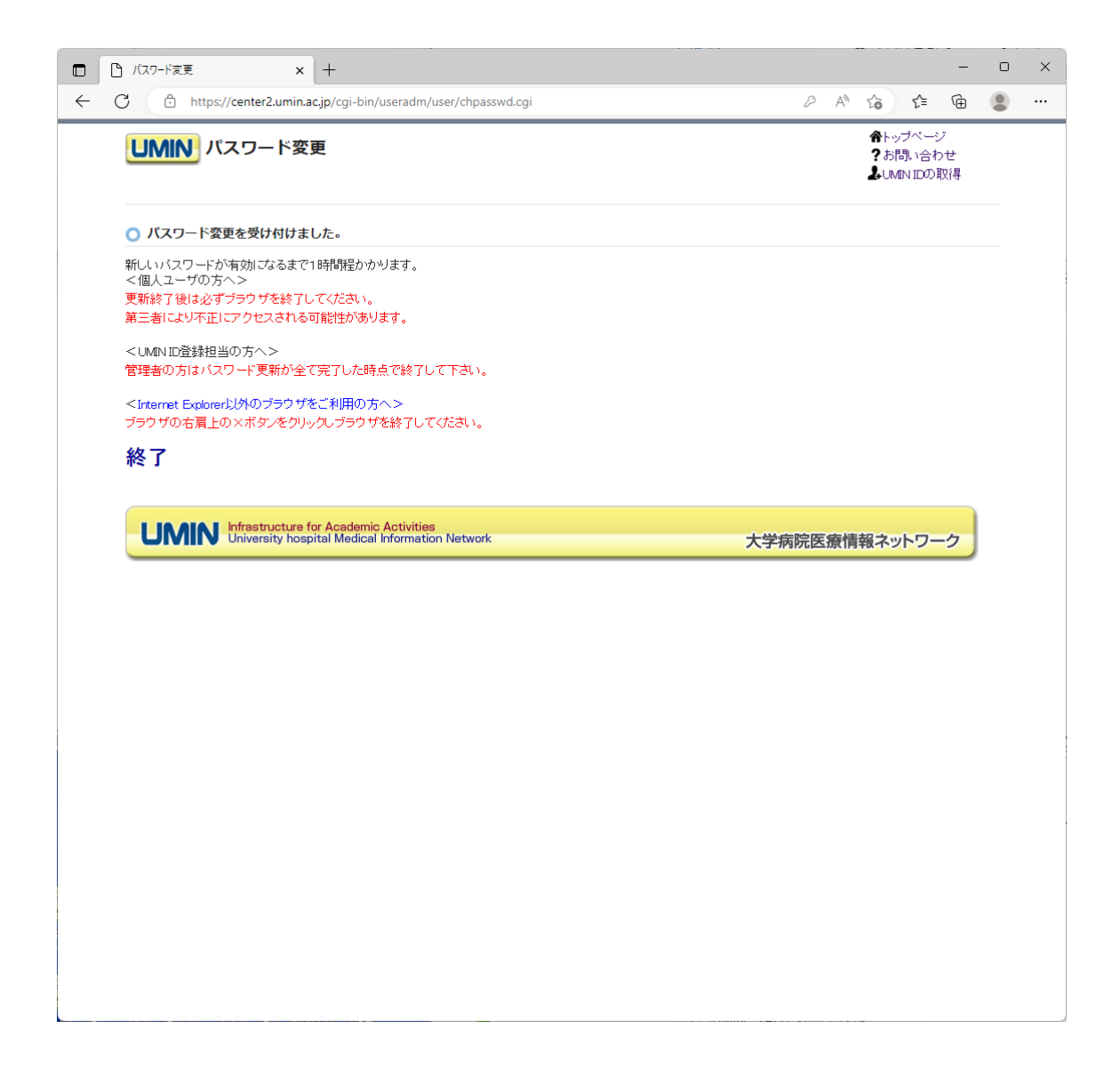